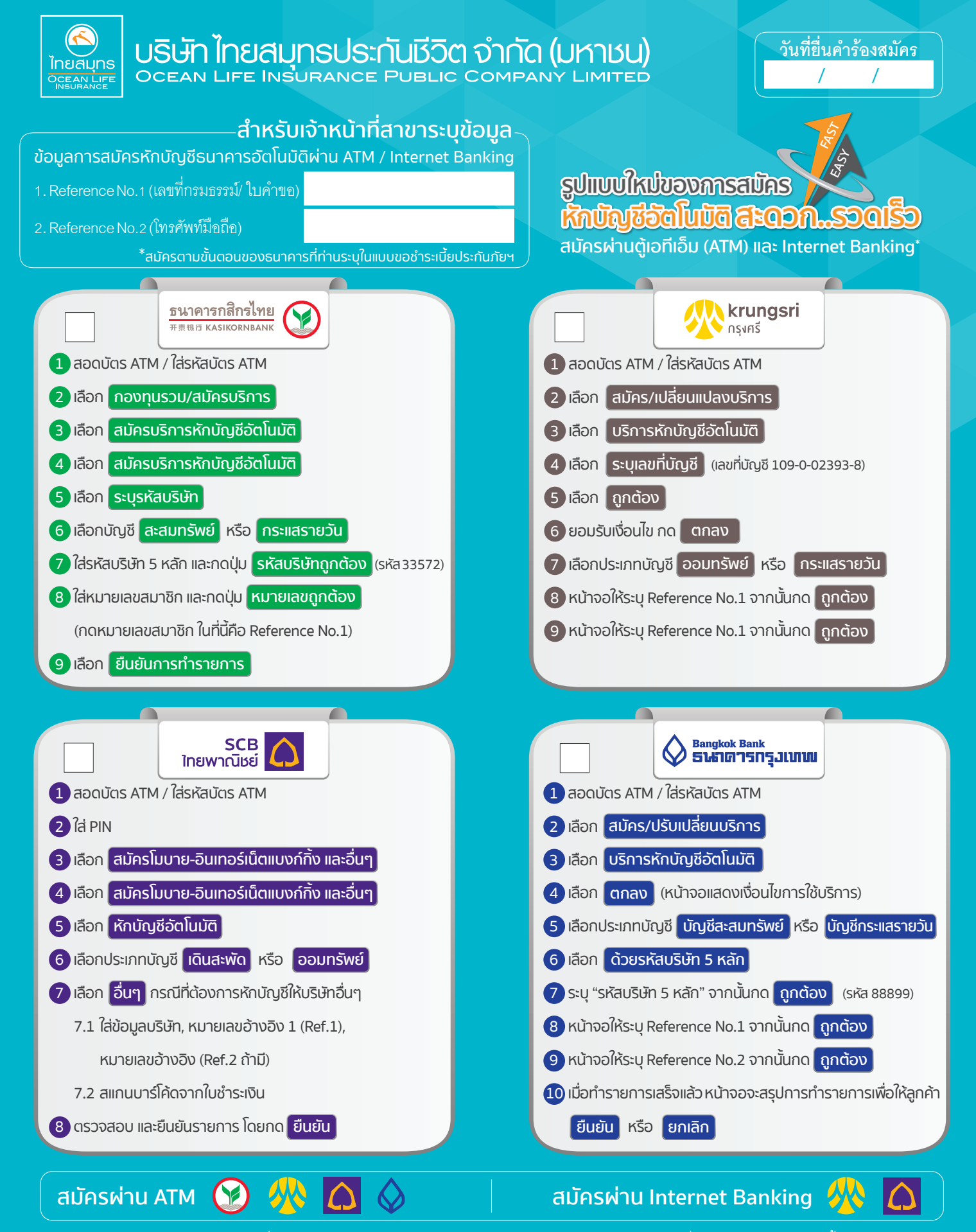

\* หมายเหตุ : 1. ในการสมัครผ่านเครื่อง ATM / Internet Banking **กรุณาทำการสมัครภายใน 7 วัน** นับแต่ยื่นเอกสารแบบขอชำระเบี้ยประกันภัยฯ เรียบร้อยแล้วหากเกินระยะเวลาที่กำหนดถือว่าลูกค้าไม่ประสงค์ชำระเบี้ยประกันภัยโดยหักบัญชีเงินฝากธนาคารอัตโนมัติ ตามแบบ ขอชำระเบี้ยประกันภัยนี้ โดยลูกค้ายังคงมีหน้าที่ชำระเบี้ยประกันภัยให้แก่บริษัทตามวิธีการชำระเบี้ยประกันภัยเดิม

2.ธนาคารจะแจ้งผลการอนุมัติ ผ่านทาง SMS ภายใน 3 วันทำการ หลังจากที่ลูกค้าสมัครผ่าน ATM / Internet Banking และจะจัดส่งจดหมาย ตอบรับข้อมูล สมัครถึงเจ้าของบัญชี ส่วนการอนุมัติ และการดำเนินการเริ่มให้บริการหักบัญชีธนาคารอัตโนมัติ จะเป็นไปตามข้อกำหนด ของบริษัทฯ ซึ่งบริษัทฯ จะได้แจ้งให้เจ้าของกรมธรรม์รับทราบ

้ติดต่อสอบถามข้อมูลเพิ่มเติม สำนักงานสาขาไทยสมุทรทุกแห่ง ศูนย์ลูกค้าสัมพันธ์ โทร. 0 2207 8888

## \*หมายเลขกรมธรรม์ที่ใช้กดสมัคร

- 1. Reference No.1 (เลขที่กรมธรรม์/ ใบคำขอ)
- 2. Reference No.2 (หมายเลขโทรศัพท์มือถือ) ของผู้เอาประกัน
- ้โดยเจ้าหน้าที่สาขา (ผู้รับเรื่อง) จะเป็นผู้ระบุเลขที่เพื่อนำไปสมัครให้

<sup>\*</sup>วิธีการกดสมัคร ดังนี้ กรณีตัวอักษรตัวแรกเป็น ก ให้กดเป็นเลข 03 เช่น ก1234567 กดเป็น 031234567 กรณีตัวอักษรตัวแรกเป็น A ให้กดเป็นเลข 10 เช่น A1234567 กดเป็น 101234567 กรณีเคสคำขอใหม่ให้ใส่ 99+ เลขที่ใบคำขอ เช่น ใบคำขอเลขที่ 1234567 กดเป็น 991234567

## การแปลงตัวอักษรเป็นตัวเลข ระบุ Ref.1 สมัครหักบัญชีธนาคารอัตโนมัติ ผ่าน ATM / Internet Banking

| กรมธรรม์<br>อุตสาหกรรม | กรณีอักษรตัวแรกเป็น | ให้กดเป็นตัวเลข | ตามด้วย                                    | รวมจำนวนตัวเลขทั้งหมด |
|------------------------|---------------------|-----------------|--------------------------------------------|-----------------------|
|                        | ก                   | 03              | เลขที่กรมธรรม์ (ต่อท้ายจากตัวอักษร 7 หลัก) | 9 หลัก                |
|                        | ป                   | 04              | เลขที่กรมธรรม์ (ต่อท้ายจากตัวอักษร 7 หลัก) | 9 หลัก                |
|                        | 없                   | 05              | เลขที่กรมธรรม์ (ต่อท้ายจากตัวอักษร 7 หลัก) | 9 หลัก                |
|                        | Ø                   | 06              | เลขที่กรมธรรม์ (ต่อท้ายจากตัวอักษร 7 หลัก) | 9 หลัก                |
|                        | ĥ                   | 07              | เลขที่กรมธรรม์ (ต่อท้ายจากตัวอักษร 7 หลัก) | 9 หลัก                |
|                        | W                   | 08              | เลขที่กรมธรรม์ (ต่อท้ายจากตัวอักษร 7 หลัก) | 9 หลัก                |
|                        | Ĵ                   | 09              | เลขที่กรมธรรม์ (ต่อท้ายจากตัวอักษร 7 หลัก) | 9 หลัก                |
|                        | А                   | 10              | เลขที่กรมธรรม์ (ต่อท้ายจากตัวอักษร 7 หลัก) | 9 หลัก                |
|                        | В                   | 11              | เลขที่กรมธรรม์ (ต่อท้ายจากตัวอักษร 7 หลัก) | 9 หลัก                |
|                        | С                   | 12              | เลขที่กรมธรรม์ (ต่อท้ายจากตัวอักษร 7 หลัก) | 9 หลัก                |
|                        | D                   | 13              | เลขที่กรมธรรม์ (ต่อท้ายจากตัวอักษร 7 หลัก) | 9 หลัก                |
|                        | E                   | 14              | เลขที่กรมธรรม์ (ต่อท้ายจากตัวอักษร 7 หลัก) | 9 หลัก                |
|                        | F                   | 15              | เลขที่กรมธรรม์ (ต่อท้ายจากตัวอักษร 7 หลัก) | 9 หลัก                |
|                        | К                   | 16              | เลขที่กรมธรรม์ (ต่อท้ายจากตัวอักษร 7 หลัก) | 9 หลัก                |
|                        | Т                   | 17              | เลขที่กรมธรรม์ (ต่อท้ายจากตัวอักษร 7 หลัก) | 9 หลัก                |
|                        | ଶ                   | 18              | เลขที่กรมธรรม์ (ต่อท้ายจากตัวอักษร 7 หลัก) | 9 หลัก                |
|                        | н                   | 19              | เลขที่กรมธรรม์ (ต่อท้ายจากตัวอักษร 7 หลัก) | 9 หลัก                |
|                        | I                   | 20              | เลขที่กรมธรรม์ (ต่อท้ายจากตัวอักษร 7 หลัก) | 9 หลัก                |
|                        | J                   | 21              | เลขที่กรมธรรม์ (ต่อท้ายจากตัวอักษร 7 หลัก) | 9 หลัก                |
| กรมธรรม์สามัญ          |                     |                 | เลขที่กรมธรรม์ (7 หลัก)                    | 7 หลัก                |
|                        | ป                   | 22              | เลขที่กรมธรรม์ (ต่อท้ายจากตัวอักษร 6 หลัก) | 8 หลัก                |
|                        | ଶ                   | 23              | เลขที่กรมธรรม์ (ต่อท้ายจากตัวอักษร 6 หลัก) | 8 หลัก                |
| คำขอใหม่               | -                   | 99              | ระบุหน้าเลขที่ใบคำขอ 7 หลัก                | 9 หลัก                |

ธนาคารจะส่งจดหมายตอบรับข้อมูลสมัครถึงเจ้าของบัญชี ส่วนการอนุมัติ และการดำเนินการเริ่มให้บริการหักบัญชี ธนาคารอัตโนมัติ จะเป็นไปตามข้อกำหนดของบริษัทฯ ซึ่งบริษัทฯ จะได้แจ้งให้เจ้าของกรมธรรม์รับทราบ

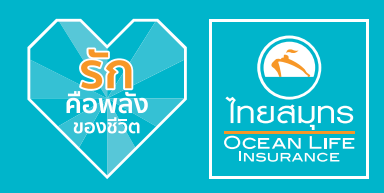